## Login to Nature Publishing Group

## 1. Click on "Sign in" on the upper right of the page of nature. <u>https://www.nature.com/</u>

|                                                  | a natureresearch journal                                                                                                    |  |
|--------------------------------------------------|----------------------------------------------------------------------------------------------------|--|
| International journal of science                 | Subscribe                                                                                                    |  |
| Woman is first to<br>receive cornea made<br>from |                                                                                                    |  |
| 2. Click on "Log in via Shibboleth."             |                                                                                                    |  |
| v nature.com                                     | Search Login                                                                                                    |  |
| Log in                                           |                                                                                                    |  |
| Email Password show                              | Don't have an account?<br>Registering for a free nature.com account will<br>provide you with access to breaking news<br>services, alerts on the latest research and more. |  |
| Forgot your password?                            | Not yet a subscriber?                                                                                                    |  |
| Log in via Shibboleth Log in via OpenAthens      | To receive instant access to current <i>Nature</i> issues plus archive access from 1997 onward:                                                                           |  |

3. Enter "Tottori University" and click on the search button (an arrow).

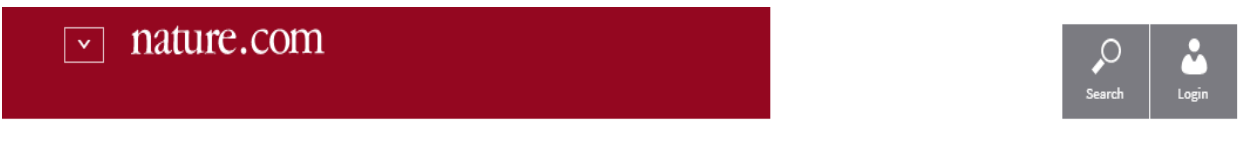

## Log in via Shibboleth

Log in to nature.com using your institution's login credentials. If you are an Athens user, please log in with OpenAthens

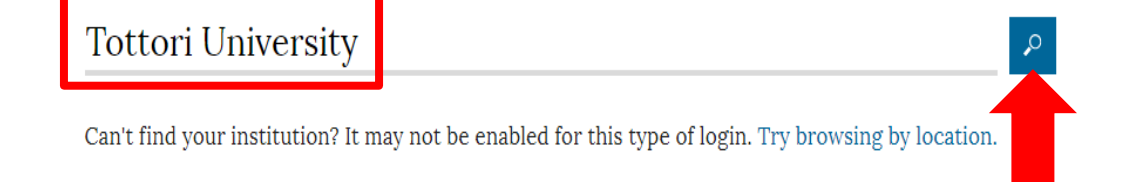

## 4. Click on "Tottori University."

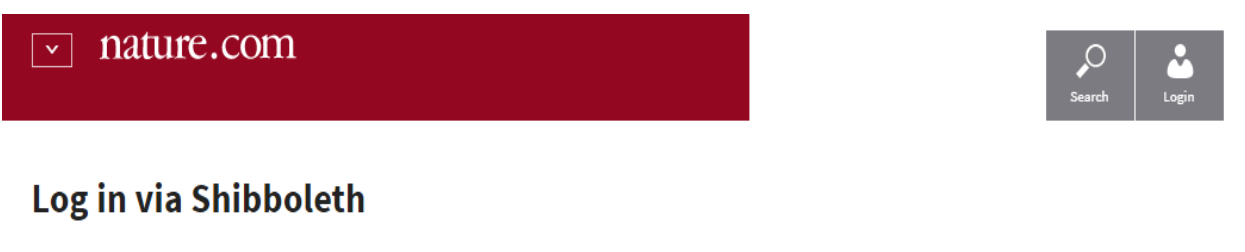

Log in to nature.com using your institution's login credentials. If you are an Athens user, please log in with OpenAthens

| Tottori University                                                                                                    | P    |
|----------------------------------------------------------------------------------------------------|------|
| Can't find your institution? It may not be enabled for this type of login. Try browsing by locat<br>Tottori University | ion. |

5. Enter your TU-ID and password and click on "Login."

| 島取大学<br>Tottori University                                                                                |
|----------------------------------------------------------------------------------------------------|
| 鳥大ID(もしくは鳥大のメールアドレス)と<br>パスワードを入力し「ログイン」を選択して<br>ください。<br><b>鳥大IDまたはメールアドレス / Toridai</b><br>ID or E-Mail |
| パスワード / Password                                                                                          |
| ログイン / Login                                                                                              |

6. If a window is displayed as below, you have successfully logged in to an electronic journal. As is the case with your on-campus access, you can browse or download research papers.

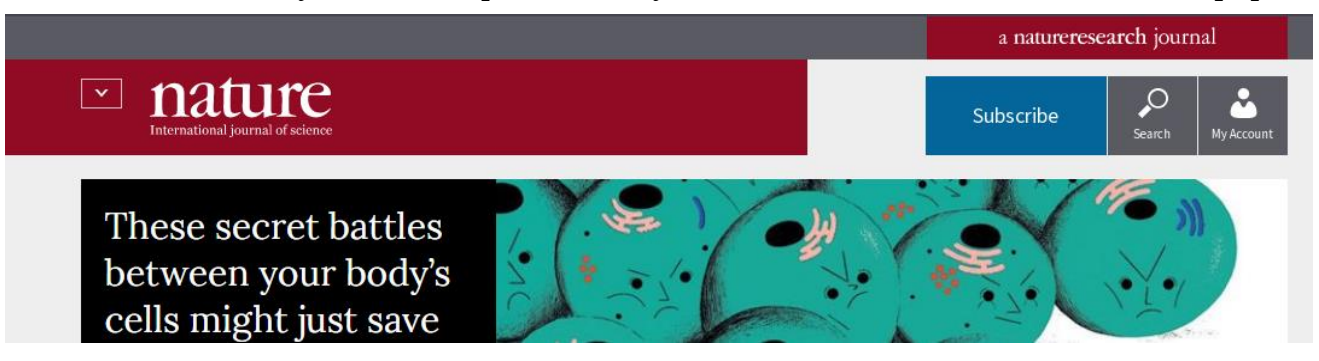